## **Online Fee Payment**

## Steps for Online Fee Payment -

1. Please open the link –

## https://portal.emeraldheights.edu.in/accsoft2/studentlogin.asp x

- Please login with the credentials Student ID and password (shared with you on SMS). Please change the password with your first login.
- 3. By default due amount is selected. You cannot change the amount.
- 4. Click on Proceed.
- 5. Student's detail page will appear, tick the check box and Proceed.
- 6. Payment options will appear, select your payment preference and pay the amount.
- 7. Once the payment is done the receipt will be generated. You can download/print the receipt.
- 8. Please note that the fee for The Emerald Heights Foundation School, The Emerald Heights International School and The Emerald Heights Boarding School will be paid with separate Student ID.

## If you have any queries, please call us at 6262045303 or visit school office.